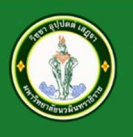

มหาวิทยาลัยนวมินทราธิราช Navamindradhiraj University

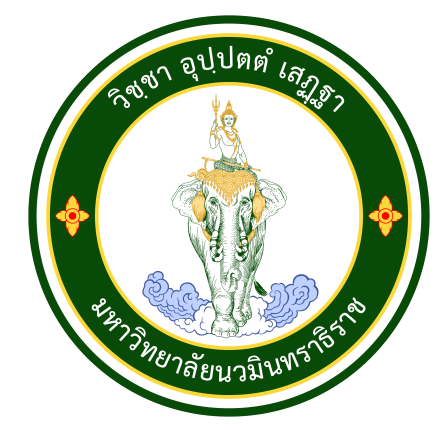

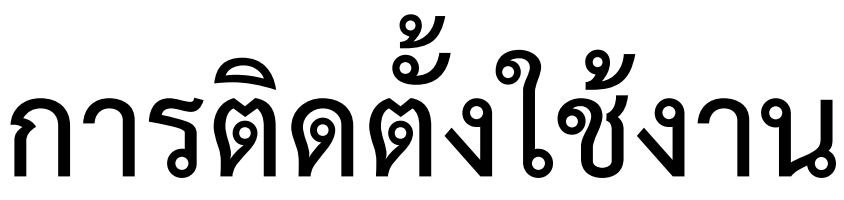

# Google Drive

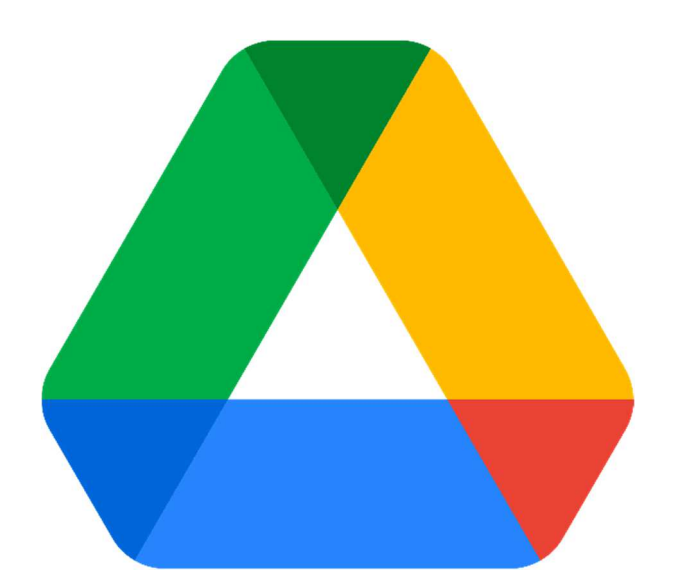

# บนคอมพิวเตอร์

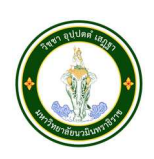

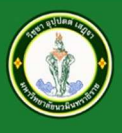

## การติดตั้งใช้งาน Google Drive

เป็นการติดตั้งจำลอง Google Drive มาไว้บนเครื่องคอมพิวเตอร์ สะดวกต่อการจัดเก็บไฟล์แบบ Real-time พร้อมทั้งการเข้าถึง การเรียกเข้าใช้งานไฟล์ที่อยู่บน Google Drive ได้ตลอดเวลา และสามารถ เข้าถึงได้บนหน้า Web Browser ผ่าน Google Chrome ได้ตามปกติ และสามารถเข้าถึงไฟล์ ได้ทุกที่ ทุกเวลา ทุกอุปกรณ์ จากอุปกรณ์ต่าง ๆ ได้ผ่านแอพพลิเคชั่นบน Mobile และ Tablet ที่ชื่อว่า "**Google Drive**"

ถ้าบนเครื่องคอมพิวเตอร์จะใช้ชื่อแอพพลิเคชั่นว่า "Google Drive for Desktop"

|                          | Google                                                                |                              |
|--------------------------|-----------------------------------------------------------------------|------------------------------|
|                          | ลงชื่อเข้าใข                                                          | ช้งาน                        |
|                          | ใช้บัญชี Google ร                                                     | ของคุณ                       |
| - อีเมลหรีย              | อโทรศัพท์                                                             |                              |
| pariw                    | arat@nmu.ac.th                                                        |                              |
| หากลืมอีเ                | ເນລ                                                                   |                              |
| หากไม่ใช่<br>ลงชื่อเข้าใ | ่คอมพิวเดอร์ของคุณ ให้ใช้<br>ใช้แบบส่วนตัว <mark>ดูข้อมูลเพิ่ม</mark> | เโหมดผู้มาเยือนเพื่อ<br>แดิม |
|                          |                                                                       | กัดไป                        |

ให้ Login ด้วย Email NMU ของตนเอง

จากนั้นเลือกตัวเลือกด้านมุมขวา ที่เป็นจุด เก้าจุด และเลือก **ไดรฟ์** 

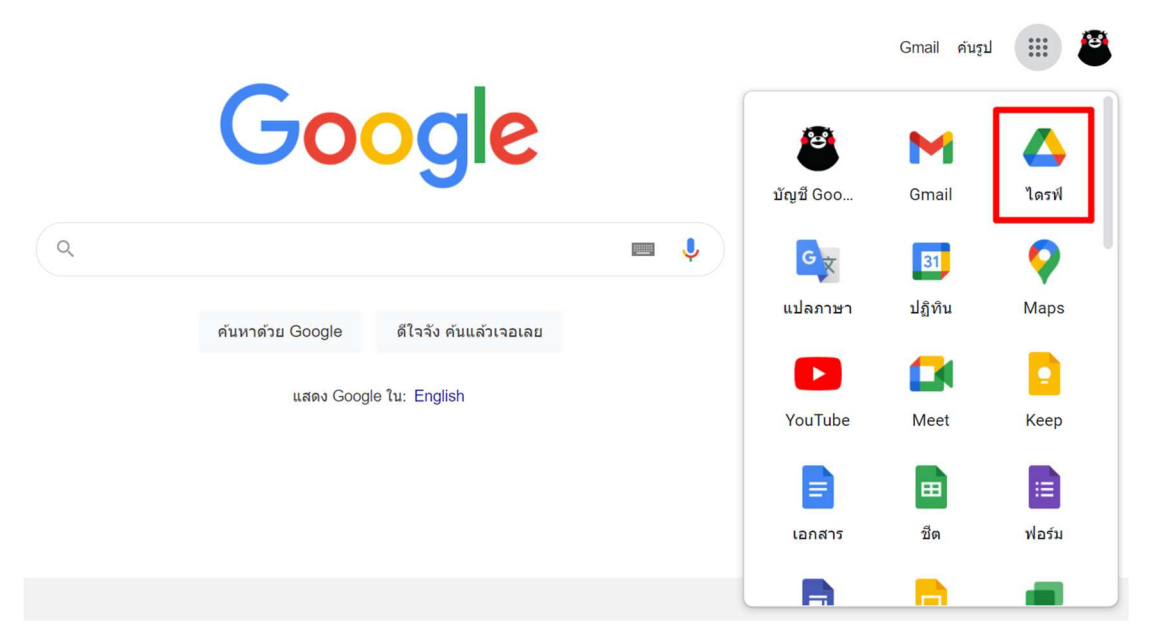

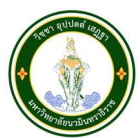

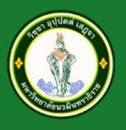

🕐 🤹 📰 🕥 uning 🖉 🔼 ไดรฟ์ Q ค้นหาในไดรฟ์ 症

เมื่อเข้าสู่หน้า Google Drive เรียบร้อย ให้เลือกกดรูป "เพื่อง" ด้านบน

| +          | ใหม่              | ไดรท่ | ไของฉัน 👻                                                   | การตั้งค่า      |                | ×            |        | 1  | === | i   | 31 |
|------------|-------------------|-------|-------------------------------------------------------------|-----------------|----------------|--------------|--------|----|-----|-----|----|
|            |                   |       |                                                             | ดาวน์โหลดใดรฟิส | าหรับเดสก์ท๊อป | Z            |        |    |     |     |    |
| $\odot$    | ล่าดับความสำคัญ   | uusu  |                                                             | แป้นพิมพ์ลัด    |                |              |        |    |     | - 1 |    |
| •          | ไดรฟ์ของฉัน       |       |                                                             |                 |                |              |        |    |     | - 1 | 0  |
| •          | คอมพิวเตอร์       |       |                                                             |                 |                |              |        |    |     |     |    |
| ð          | แชร์กับฉัน        |       |                                                             |                 |                |              |        |    |     |     | +  |
| $\bigcirc$ | ล่าสุด            |       |                                                             |                 |                |              |        |    |     |     |    |
| ☆          | ที่ดิดดาว         |       |                                                             |                 |                |              |        |    |     |     |    |
| Ū          | ถังขยะ            | ชื่อ  |                                                             | เจ้าของ         | เปิดล่าสุดโ    | $\checkmark$ | ขนาดไฟ | ล์ |     |     |    |
| 0          | พื้นที่เก็บข้อมูล |       | nmu ★                                                       | ລັນ             | 23:01          |              | -      |    |     |     |    |
| ใช้ไป      | 95.28 GB          |       | เอกสารประกอบการบรรยาย กิจกรรมพัฒนาศักยภาพนักศึกษา (27-06-25 | ລັນ             | 25 ก.ค. 2021   |              | -      |    |     |     |    |
|            |                   |       | For_27-06-2021                                              | ລັນ             | 27 มิ.ย. 2021  |              | -      |    |     |     |    |

จากนั้นเข้าสู่หน้าโหลดโปรแกรม

## ใช้ Google ไดรฟ์สำหรับเดสก์ท็อปด้วยบัญชีงานหรือ โรงเรียน

หากใข้แอปพลิเคข้น Google ไดรฟ์ดั้งเดิมสำหรับ Mac/PC คุณจะถอนการติดตั้งแอปดังกล่าวและติดตั้งฟีเจอร์สำรองและขิงค์ ข้อมูล หรือ Google ไดรฟ์สำหรับเดสก์ท็อปได้

ถอนการติดตั้ง Google ไดรฟ์สำหรับ Mac/PC

## ้จัดระเบียบสิ่งต่างๆ ด้วย Google ไดรฟ์สำหรับเดสก์ท็อป

คุณจะค้นหาและเปิดไฟล์จาก Google ไดรฟ์ในคอมพิวเตอร์ได้ด้วย Google ไดรฟ์สำหรับเดสก์ท็อป โดยสิ่งที่คุณจะทำได้มีดังนี้

- บันทึกไฟล์และโฟลเดอร์ที่ต้องการในแบบออฟไลน์ รวมถึงไดรฟ์ที่แชร์
- ดูและจัดระเบียบไฟล์ในระบบไฟล์ของคอมพิวเตอร์ได้โดยไม่ใช้พื้นที่เก็บข้อมูล
- เปิดไฟล์ในคอมพิวเตอร์

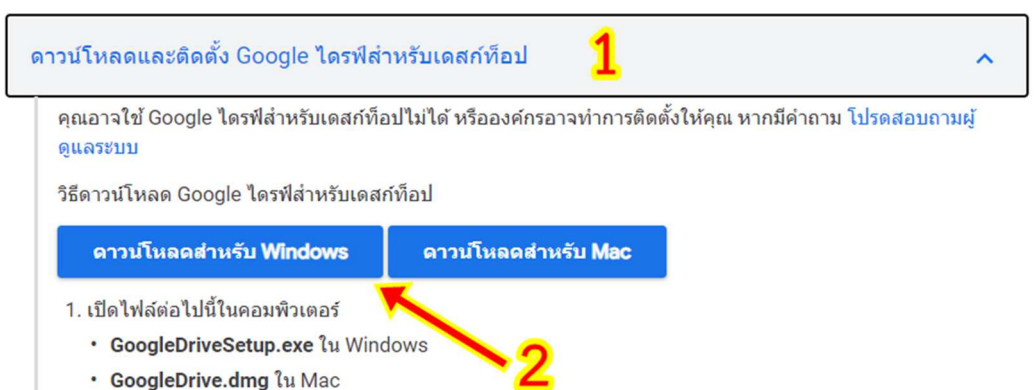

ให้เลือกตามรูปภาพประกอบด้านบน

จากนั้นให้ดับเบิ้ลคลิกติดตั้งโปรแกรมที่ได้รับการโหลดมาเรียบร้อยบนเครื่องคอมพิวเตอร์

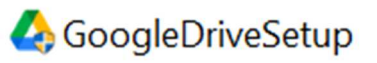

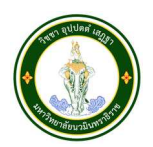

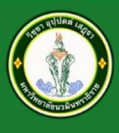

## เข้าสู่การติดตั้งโปรแกรมบนคอมพิวเตอร์

Google Drive

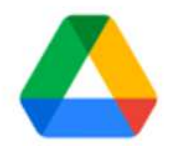

### Install Google Drive?

Add an application shortcut to your Desktop

Add desktop shortcuts to Google Docs, Sheets, and Slides

Install Close

ให้กด Install เพื่อทำการติดตั้งโปรแกรม จากนั้นกด Sign in With browser (เพื่อเข้าสู่ระบบ)

A Sign in to Google Drive

 $\times$ 

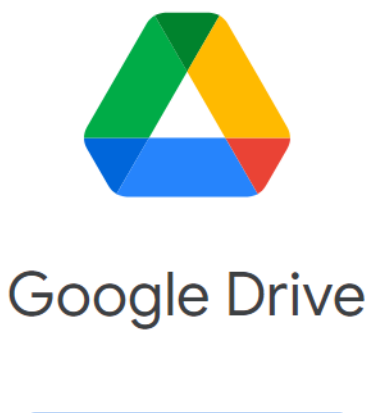

Sign in with browser

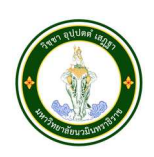

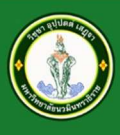

### ให้เลือก Account ที่ต้องการใช้งาน

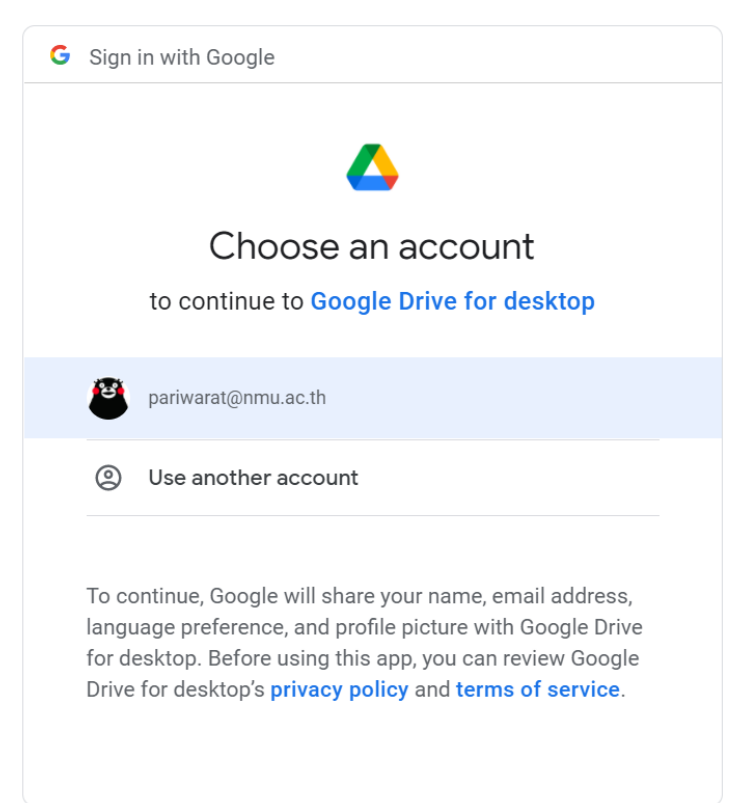

## จะถามถึงสิทธิ์การเข้าถึง (ให้กด Sign in)

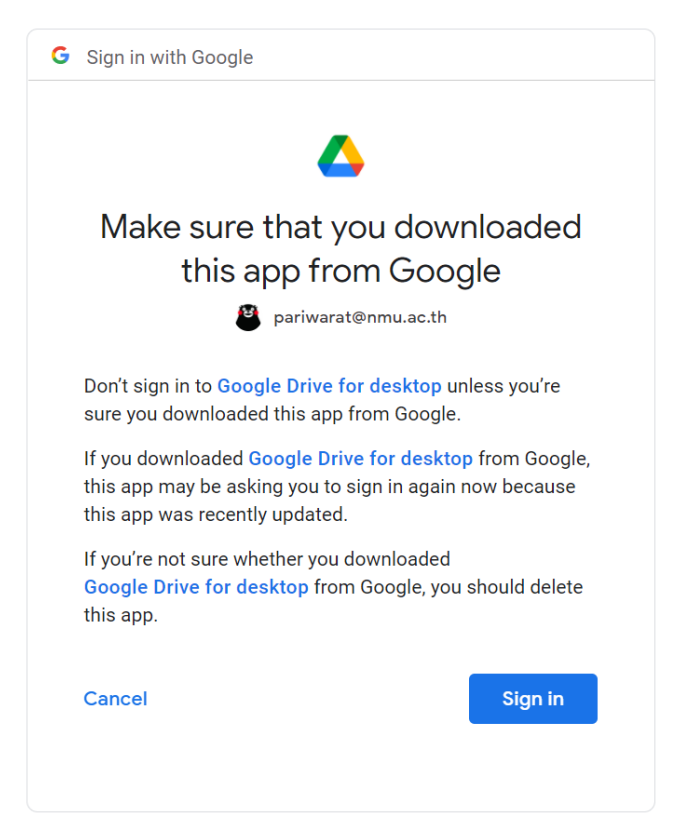

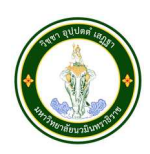

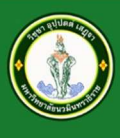

มหาวิทยาลัยนวมินทราธิราช Navamindradhiraj University

เมื่อติดตั้งเสร็จเรียบร้อย จะปรากฎหน้านี้

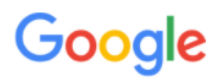

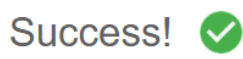

You've signed into Google Drive.

To continue, close this window and return to Google Drive.

## ให้เข้า This PC บน Desktop จะปรากฏ Google Drive (Drive G:)

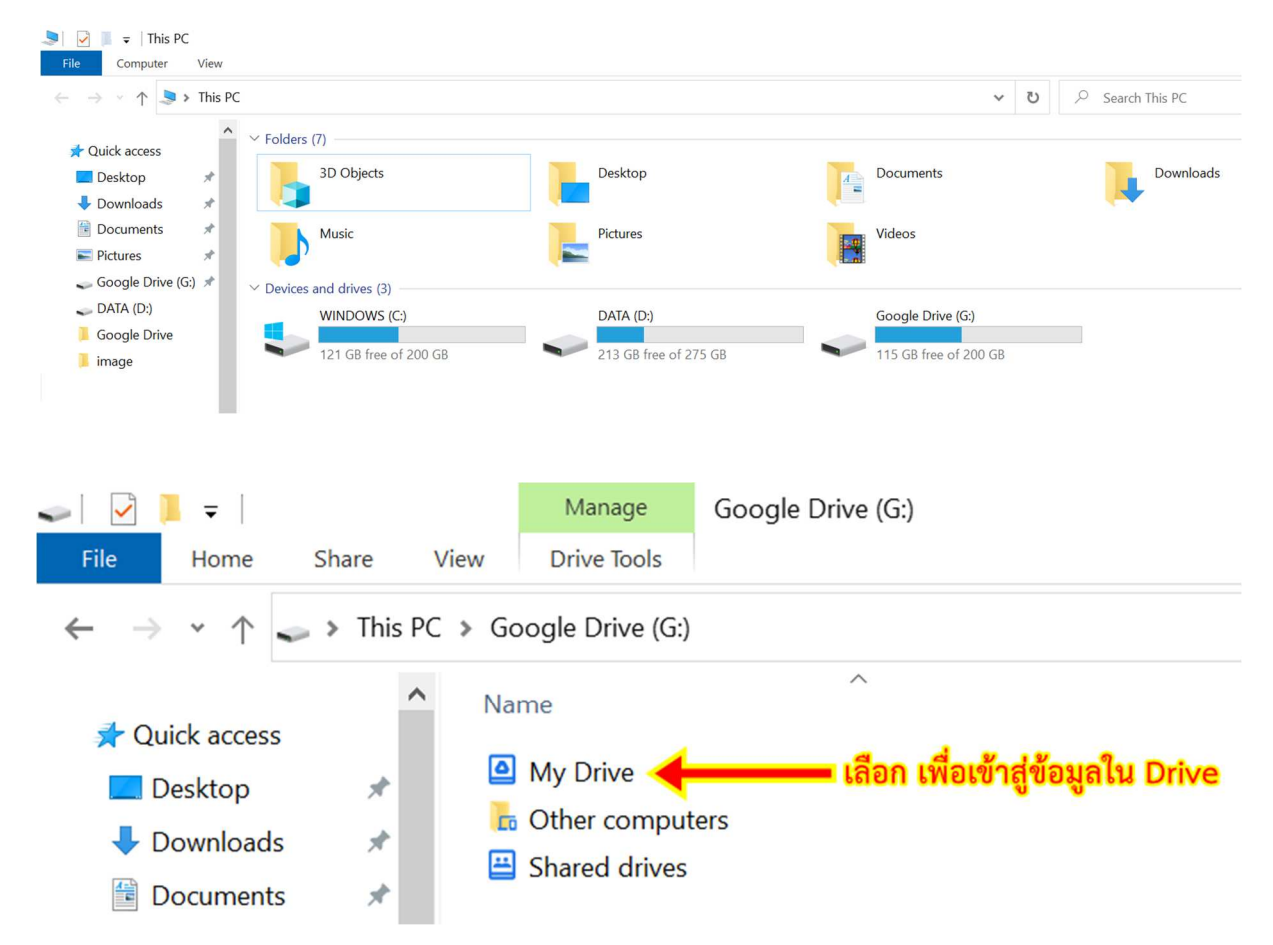

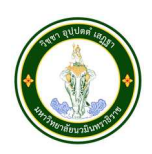

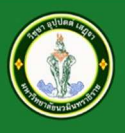

# การตั้งค่าโปรแกรมเบื้องต้น Google Drive for Desktop

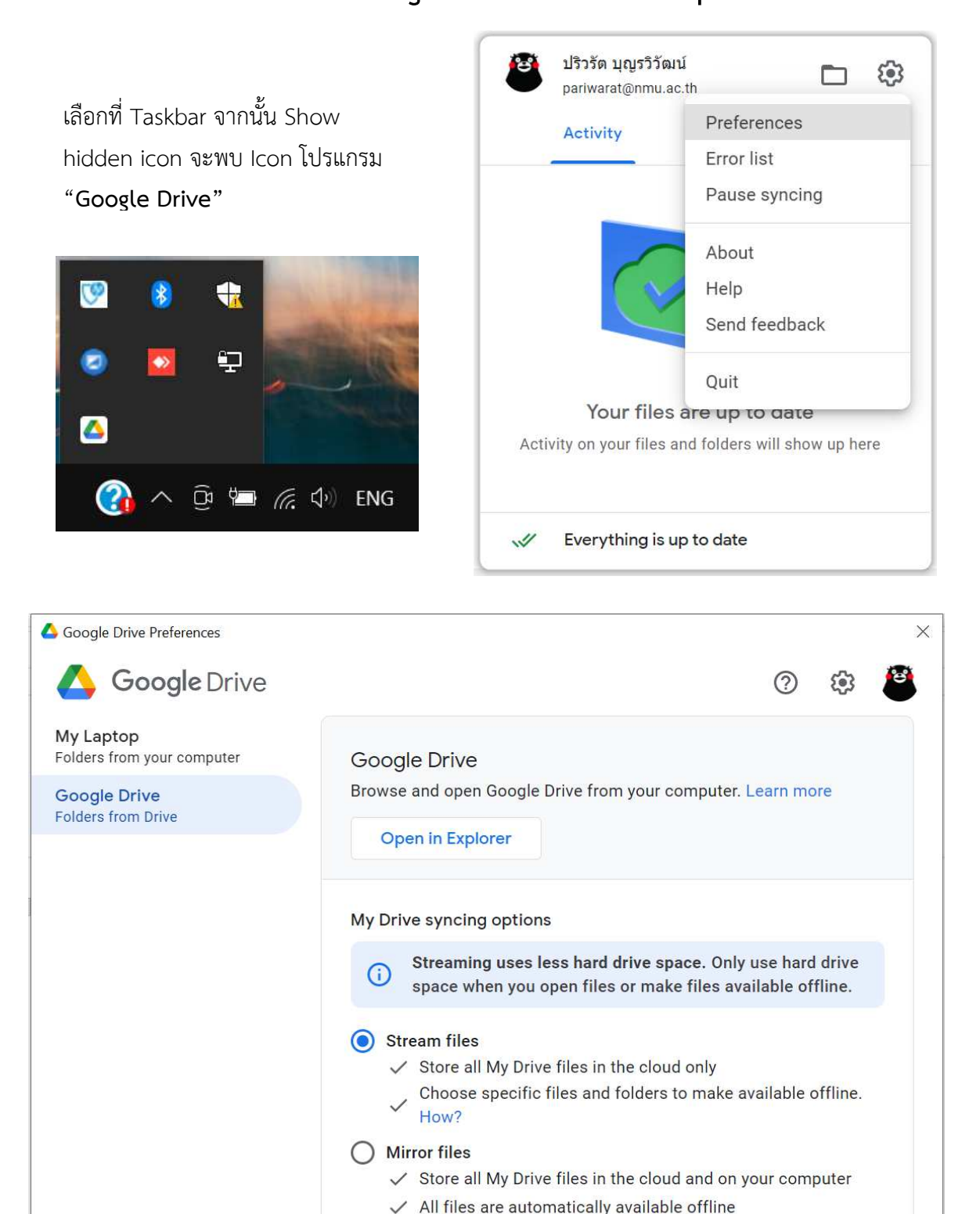

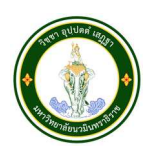

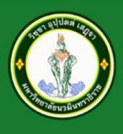

| Settin                                                 | gs                                                                                                    |                                                                                                    |                           |                    |    |
|--------------------------------------------------------|----------------------------------------------------------------------------------------------------|----------------------------------------------------------------------------------------------------|---------------------------|--------------------|----|
|                                                        | Dis Dis Reference de la companya de la companya de | ariwarat@nmu.ac.th<br>ing 95.3GB                                                                                                    |                           | Disconnect account |    |
|                                                        | 🔥 Go                                                                                                    | ogle Drive                                                                                                    |                           |                    |    |
|                                                        | Real-time                                                                                                    | e Presence in Microsoft (                                                                                                    | Office                    |                    |    |
|                                                        | 🖌 See                                                                                                    | if someone else is editing                                                                                                    | a shared Microsoft        | Office file        |    |
|                                                        | Googl                                                                                                    | e Drive drive letter                                                                                                    | •                         |                    |    |
|                                                        | 📌 Go                                                                                                    | ogle Photos                                                                                                    |                           |                    |    |
|                                                        | Upload si                                                                                                    | ize                                                                                                    |                           |                    |    |
|                                                        | O Stora<br>Store                                                                                                    | age saver<br>more at a slightly reduced qu                                                                                                    | Jality                    |                    |    |
|                                                        |                                                                                                    | 1 19                                                                                                    |                           |                    |    |
|                                                        | Urigi                                                                                                    | nai quality                                                                                                    |                           |                    | D  |
| gle Drive Pre                                          | oferences                                                                                                    | nai quality                                                                                                    |                           |                    | D  |
| gle Drive Pre                                          | eferences<br>aunch on sy                                                                                                    | vstem startup                                                                                                    |                           |                    | D  |
| gle Drive Pre<br>La                                    | eferences                                                                                                    | nai quality<br>/stem startup<br>Google Drive on system s                                                                                                    | tartup                    |                    | D  |
| gle Drive Pre<br>La<br>La                              | eferences                                                                                                    | nai quality<br>vstem startup<br>Google Drive on system s<br>d files directory                                                                                              | tartup                    |                    | D  |
| gle Drive Pre<br>La<br>La                              | eferences aunch on sy Launch                                                                                                    | nai quality<br>ystem startup<br>Google Drive on system s<br>d files directory<br>User\AppData\Local\Google'                                                                | tartup<br>\DriveFS        | Chan               | ge |
| gle Drive Pre<br>La<br>La<br>La<br>Pr                  | eferences<br>aunch on sy<br>Launch i<br>ocal cachec<br>C:\Users\<br>roxy setting                                                                                                    | rstem startup<br>Google Drive on system s<br>I files directory<br>User\AppData\Local\Google <sup>2</sup><br>gs                                                             | tartup<br>\DriveFS        | Chan               | ge |
| gle Drive Pre<br>La<br>La<br>Pr                        | eferences aunch on sy Launch ccal cachec C:\Users\ roxy setting Auto-de                                                                                                    | rai quality<br>/stem startup<br>Google Drive on system s<br>d files directory<br>.User\AppData\Local\Google'<br>gs<br>tect                                                 | <b>tartup</b><br>\DriveFS | Chan               | ge |
| gle Drive Pre<br>La<br>La<br>Pr<br>Q                   | eferences aunch on sy Launch o C:\Users\ C:\Users\ Auto-dec Direct cc                                                                                                    | rstem startup<br>Google Drive on system s<br>d files directory<br>User\AppData\Local\Google'<br>gs<br>tect                                                                 | tartup<br>\DriveFS        | Chan               | ge |
| gle Drive Pre<br>La<br>La<br>Pr<br>G<br>Ba             | eferences aunch on sy Launch o C:\Users\ C:\Users\ C:\Users\ Direct co andwidth so                                                                                                    | rai quality<br>vstem startup<br>Google Drive on system s <sup>-</sup><br>d files directory<br>User\AppData\Local\Google <sup>-</sup><br>gs<br>tect<br>onnection<br>ettings | tartup<br>\DriveFS        | Chan               | ge |
| gle Drive Pre<br>La<br>La<br>Pr<br>G<br>Ba<br>Ba       | eferences aunch on sy Launch on sy Launch on sy Launch on sy C:\Users\ C:\Users\ Auto-de Direct co andwidth so Downlog                                                                                                    | rai quality<br>/stem startup<br>Google Drive on system s<br>d files directory<br>User\AppData\Local\Google'<br>gs<br>tect<br>onnection<br>ettings<br>ad rate               | tartup<br>\DriveFS        | Chan               | ge |
| gle Drive Pred<br>La<br>La<br>Pri<br>G<br>Ba<br>C<br>C | eferences aunch on sy Launch on sy Launch on sy Launch on sy C:\Users\ C:\Users\ O Direct co andwidth so Downloa Upload o                                                                                                    | rat quality<br>/stem startup<br>Google Drive on system s<br>d files directory<br>User\AppData\Local\Google'<br>gs<br>tect<br>onnection<br>ettings<br>ad rate<br>rate       | tartup<br>\DriveFS        | Chan               | ge |

Done

ข้อแนะนำ เมนู Launch Google Drive on system start up จะต้องติ๊กตลอด โปรแกรม Google Drive จะทำงานขึ้นมาเมื่อเปิดเครื่อง ถ้า Drive G: ไม่ปรากฏใน This PC เมื่อเปิดเครื่อง ให้มาเช็คที่เมนูนี้

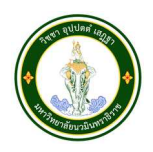